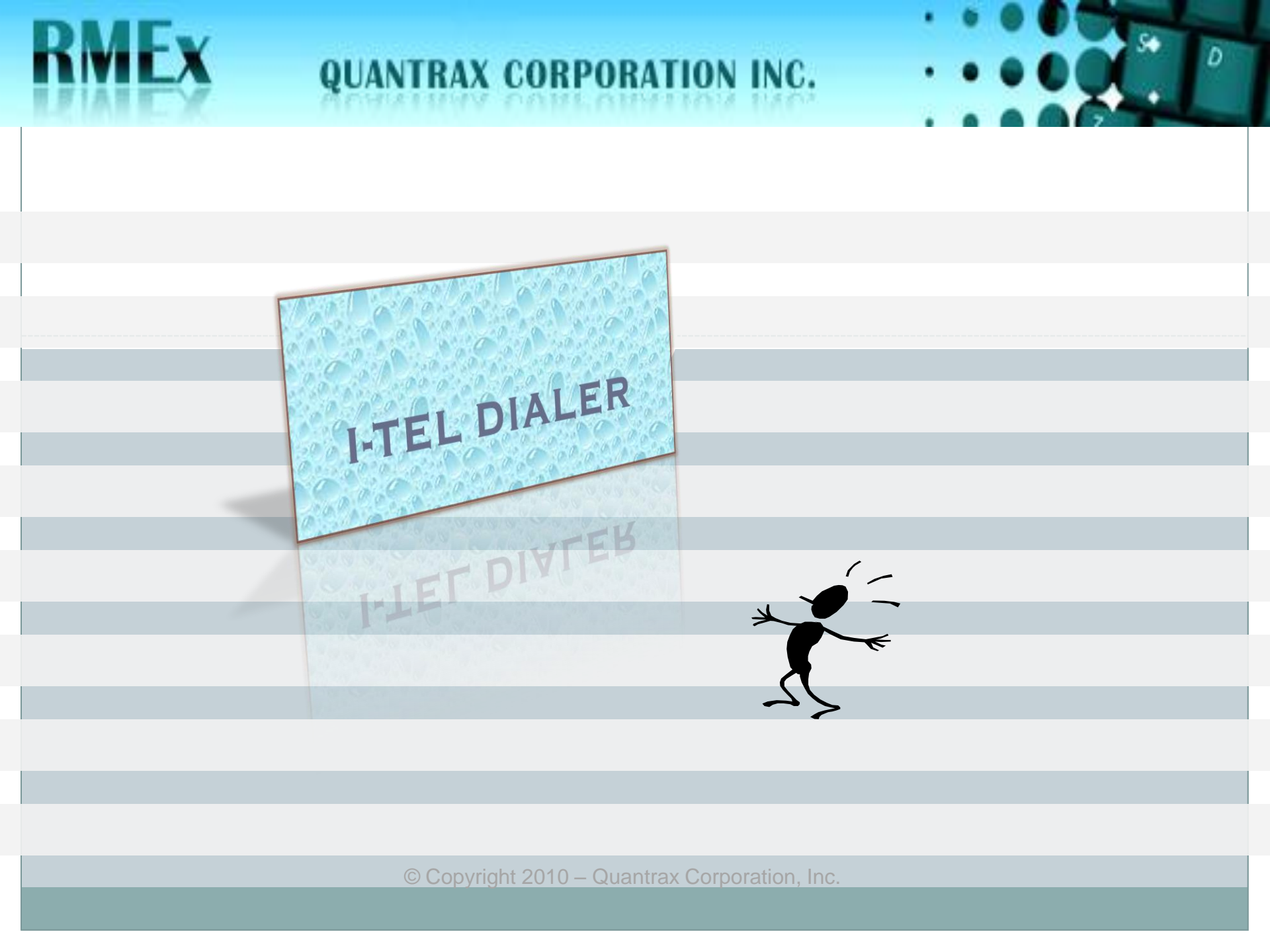

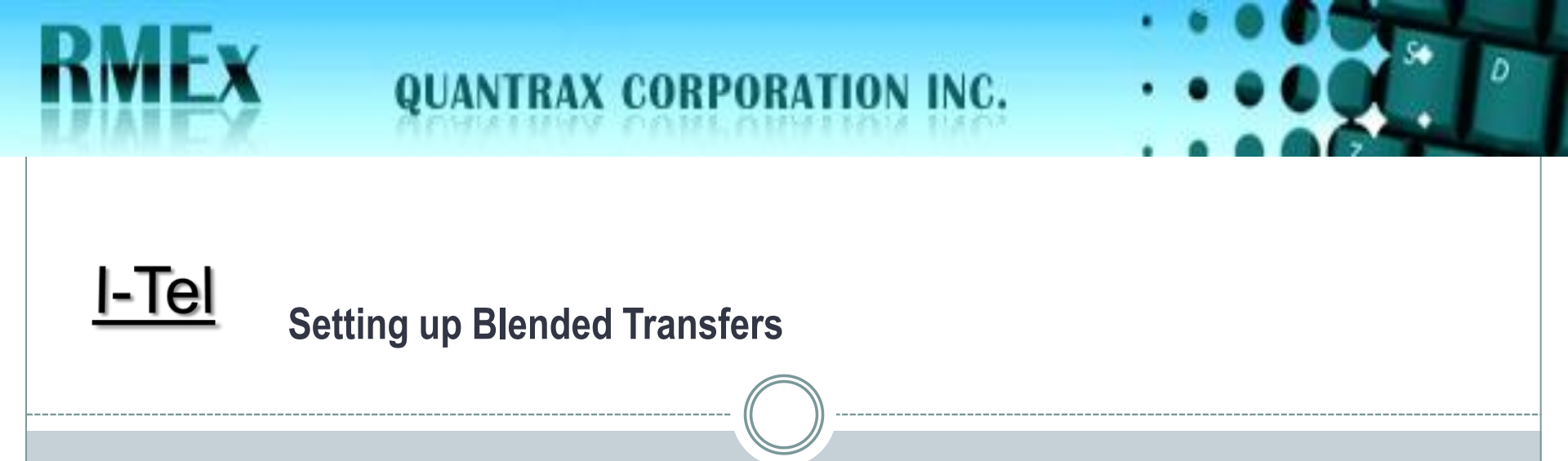

### PRESENTATION AND SET-UP

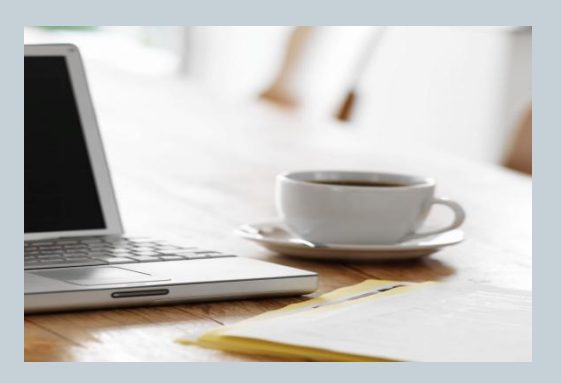

© Copyright 2010 – Quantrax Corporation, Inc.

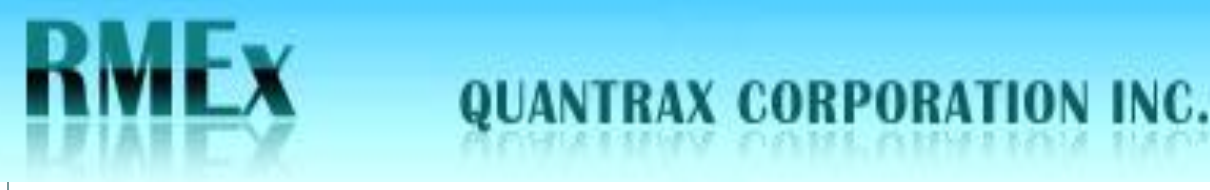

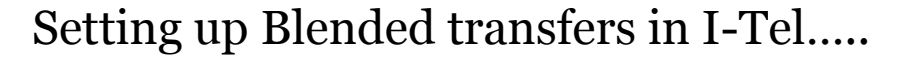

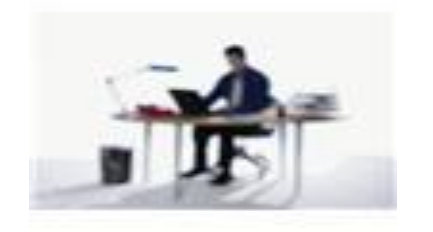

- Blended transfers must be set up if you are using Call Blending and you need to 'transfer' calls
- Transferred calls appear on the receiving agents *outbound* extension
- If the receiving agent is unavailable an additional feature is available to allow the transferred call to roll to the receiving agents *inbound* extension

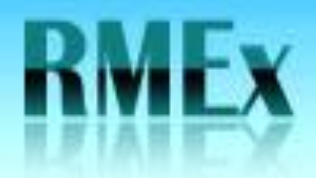

Setting up Blended transfers in I-Tel.....

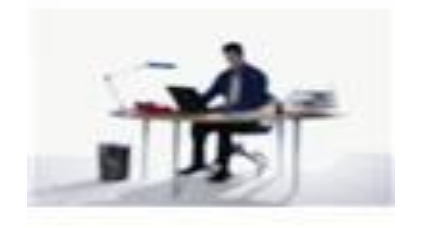

### **Blended Functionality –**

Any user who logs into the dialer will need to be set up as "blended transfer"

- Functionality allows transfers between agents and NNE's
- If a blended agent is logged into predictive and is in wait they are eligible for a screen pop and the call when transfer occurs
- If a blended agent is logged into predictive and is NOT in wait they will NOT get the screen pop and the call unless their second extension is utilized, where agent would have to retrieve the account and the call
- Transfers are immediate there is no conferencing, unless you are transferring to a NNE

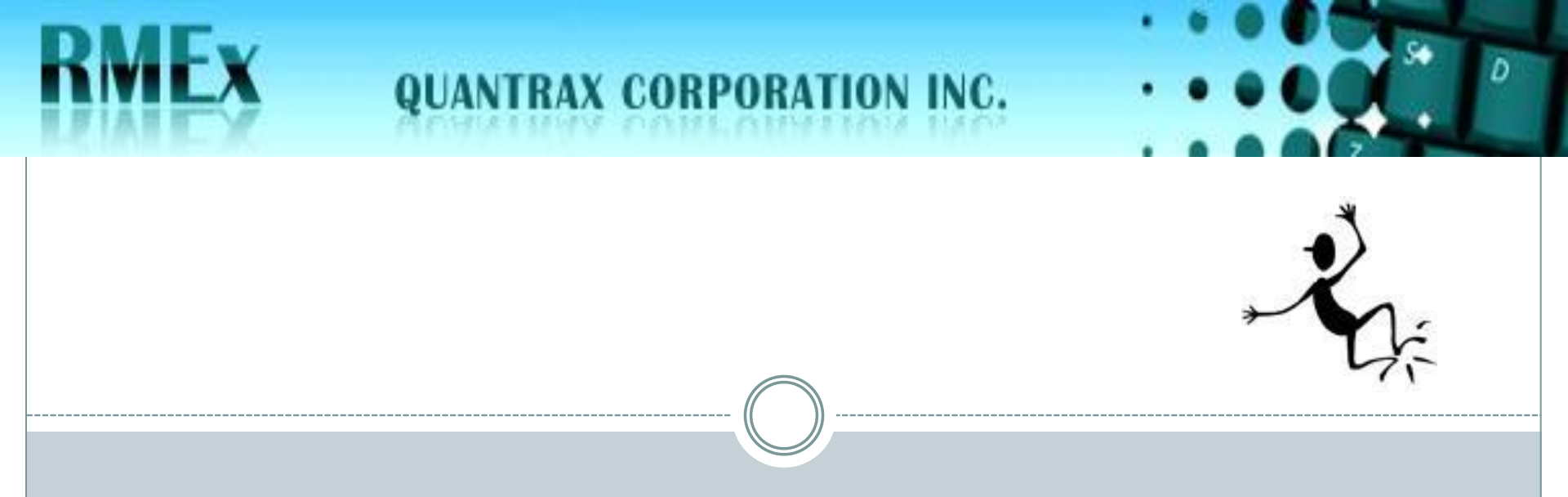

### **IMPORTANT NOTE –**

## For 2 box set-ups, you only need to update the Dialer/Campaign Manager server

 A second extension or a phantom extension needs to be set up through the PBX and needs to be able to ring the agent's station in order to take advantage of the roll over feature. (A *dummy* extension is not set up through the PBX so it cannot be set up for the overflow feature)

 Please remove unused agent entries in the 'agent names' section of the name space editor before modifying the blended agent entries

## Lets get started...

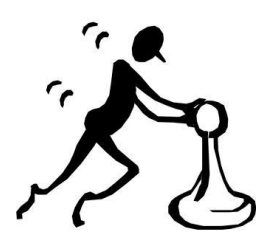

×

### ✤ Go to

\_tenantConfig/default/Campaigns/ INBOUND

Create the Blended TRANSFER queue through the **INBOUND** Campaign by clicking on add data item

 The queue must start with 20XXXX. The system was designed to look for a queue starting with 20. the remainder of the number needs to be the 4 digit or 3 digit outbound extension

### Name Space Editor

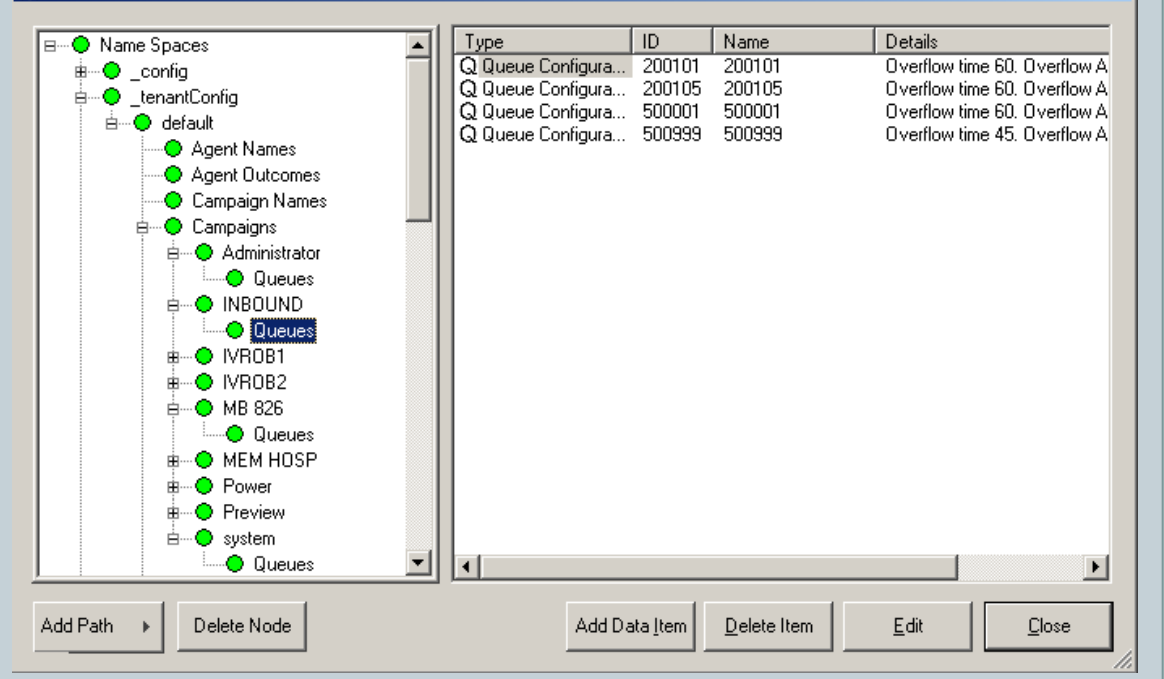

### Please continue...

- Insert the new queue
- The queue address will be the same
- Add a description
- Timers section leave defaults
- Application routing leave defaults

• Behaviour/Overflow address – if you take advantage of the inbound extension for the agent, their inbound (2<sup>nd</sup> extension) can be incorporated into the set-up

#### Queue Configuration

**QUANTRAX CORPORATION INC.** 

| Identity                     |                    |         |  |  |
|------------------------------|--------------------|---------|--|--|
| ID                           |                    | 200101  |  |  |
| Queue Address 200            | )101               |         |  |  |
| Description Mic              | chelle's Blended T | ransfer |  |  |
| Timers                       |                    |         |  |  |
| NOTE: All timer values a     | are in seconds     |         |  |  |
| Agent RNA time (sec)         |                    | 15      |  |  |
| Overflow time                |                    | 60      |  |  |
| Queue time warning threshold |                    | 20      |  |  |
| Queue time error threshold   |                    | 40      |  |  |
| Timed reminder interval      |                    | 0       |  |  |
| Application Routing          |                    |         |  |  |
| Allow application to de      | termine route      |         |  |  |
| App Route timeout (se        | cì                 | 5       |  |  |

| Behaviour                                              |                   |
|--------------------------------------------------------|-------------------|
| Overflow address                                       | 800301            |
| Out-Of-Service overflow address                        |                   |
| Overflow on group busy immediately                     |                   |
| Selection mode                                         | Ordered 💌         |
| Allow Immediate blend or transfer for                  | outbound agents 🔽 |
| Queue priority relative to other<br>queues in campaign | 0                 |
| SLA Time To Answer (sec)                               | 15                |
| SLA Percentage Answer                                  | 80                |
| In-Queue Messaging                                     |                   |
| Queue entry (mandatory)                                |                   |
| Queue busy on entry greeting                           |                   |
| Queue Hold Music Loop                                  |                   |
| Queue timed reminder greeting                          |                   |
| ΠΚ                                                     | Cancel            |

×

### Continue...

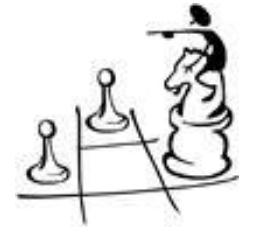

X

• The agent will be on their first extension (their outbound extension). To add the second extension (typically their inbound extension) create a queue for a single user – creating 800301 where 800xxx represents the 800000 queue naming convention and 301 is the inbound extension for the user

• Leave the selection mode to 'ordered'

• For the field 'Allow immediate blend or transfer for outbound agents', please check this box

#### Queue Configuration

App Route timeout (sec)

QUANTRAX CORPORATION INC.

| ID                           |                      | 200101  |
|------------------------------|----------------------|---------|
| Queue Address                | 200101               |         |
| Description                  | Michelle's Blended T | ransfer |
| Timers                       |                      |         |
| NOTE: All timer v            | alues are in seconds |         |
| Agent RNA time (sec)         |                      | 15      |
| Overflow time                |                      | 60      |
| Queue time warning threshold |                      | 20      |
| Queue time error threshold   |                      | 40      |
| Timed reminder interval      |                      | 0       |
| Application Routin           | g                    |         |
|                              |                      | _       |

5

| Behaviour                                              |                 |
|--------------------------------------------------------|-----------------|
| Overflow address                                       | 800301          |
| Out-Of-Service overflow address                        |                 |
| Overflow on group busy immediately                     |                 |
| Selection mode                                         | Ordered 💌       |
| Allow Immediate blend or transfer for                  | outbound agents |
| Queue priority relative to other<br>queues in campaign | 0               |
| SLA Time To Answer (sec)                               | 15              |
| SLA Percentage Answer                                  | 80              |
| In-Queue Messaging                                     |                 |
| Queue entry (mandatory)                                |                 |
| Queue busy on entry greeting                           |                 |
| Queue Hold Music Loop                                  |                 |
| Queue timed reminder greeting                          |                 |
|                                                        | Conset          |

## Continue...

• Leave the default values for the remaining fields

|         | Behaviour                                              |                                                                                                    |
|---------|--------------------------------------------------------|----------------------------------------------------------------------------------------------------|
| 200101  | Overflow address                                       | 00301                                                                                                    |
|         | Out-Of-Service overflow address                        |                                                                                                    |
| ransfer | Overflow on group busy immediately                     |                                                                                                    |
|         | Selection mode                                         | )rdered                                                                                                    |
|         | Allow Immediate blend or transfer for out              | bound agents                                                                                                    |
|         | Queue priority relative to other<br>gueues in campaign | )                                                                                                    |
| 15      | SLA Time To Answer (sec)                               | 15                                                                                                    |
| 60      |                                                        |                                                                                                    |
| 20      | SLA Percentage Answer                                  |                                                                                                    |
| 40      | In-Queue Messaging                                     |                                                                                                    |
|         | Queue entry (mandatory)                                |                                                                                                    |
| 0       | Queue busy on entry greeting                           |                                                                                                    |
|         | Queue Hold Music Loop                                  |                                                                                                    |
|         | Queue timed reminder greeting                          |                                                                                                    |
| 5       |                                                        | . 1                                                                                                    |
|         | 200101<br>iansiet<br>15<br>60<br>20<br>40<br>0<br>0    | 200101       Behaviour       8         Image: Constant of the second state of the second state of the second st |

**QUANTRAX CORPORATION INC.** 

D

×

ents 🔽

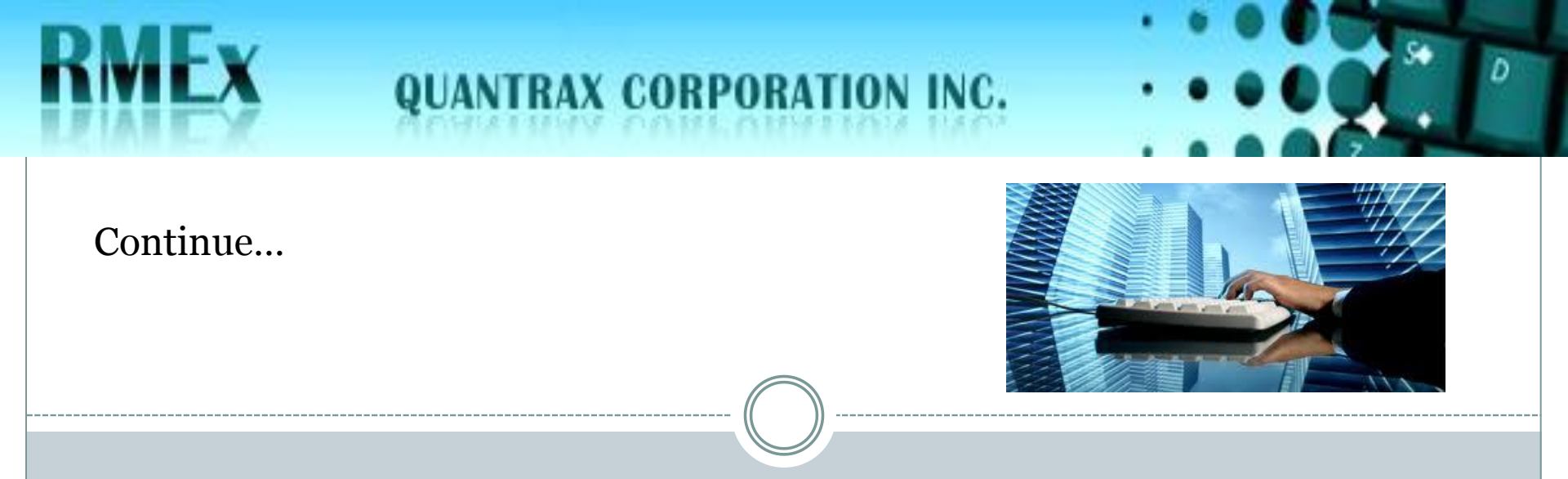

Note - A predictive blended agent can receive inbound calls if they are logged into a predictive campaign *and* they are in 'wait' mode. So, an inbound call could not be delivered to this agent if they were already on a call or in 'wrap'. They could also not receive a transferred call. However, they could receive the transfer call if the second extension is set up giving the agent an opportunity to grab the call on their second line.

## Continue...

• To create this queue, go to the 'system' queues (as shown) under \_tenantConfig/default/sy stem/queues

- click on 'add data item'
- enter the new queue 800xxx

#### Name Space Editor X ID Name Details Type \_config Q Queue Configura... 200 200 Overflow time 30. Overflow A 📀 tenantConfig Ė٠ Q Queue Configura... 1001 1001 Overflow time 60, Overflow A 🗄 🖳 😑 default Q Queue Configura... 600005 600005 Overflow time 60. Overflow A Agent Names Q Queue Configura... 600777 600777 Overflow time 60, Overflow A Agent Outcomes Q Queue Configura... 600998 600998 Overflow time 60. Overflow A Campaign Names Q Queue Configura... 600999 600999 Overflow time 60, Overflow A 😑 Campaigns Q Queue Configura... 666666 Overflow time 60. Overflow A 666666 🗄 🔵 Administrator Q Queue Configura... 700999 700999 Overflow time 60. Overflow A Q Queue Configura... 800301 800301 Overflow time 60. Overflow A 😑 Queues Q Queue Configura... 800305 Overflow time 60, Overflow A 800305 INBOUND. Q Queue Configura... 800306 800306 Overflow time 60, Overflow A 😑 Queues Q Queue Configura... 900999 900999 Overflow time 60. Overflow A IVROB1 Q Queue Configura... 909501 909501 Overflow time 60, Overflow A O IVROB2 909502 Q Queue Configura... 909502 Overflow time 60. Overflow A -- 🔿 MB 826 Q Queue Configura... 909503 909503 Overflow time 60, Overflow A 909504 🔘 Queues Q Queue Configura... 909504 Overflow time 60, Overflow A Q Queue Configura... 909505 909505 Overflow time 60, Overflow A MEM HOSP Power Preview -- 😑 system <u>ن</u>ا Oueues Sound Resources -Þ Add Path Delete Node Add Data Item Delete Item <u>E</u>dit Close

## Continue...

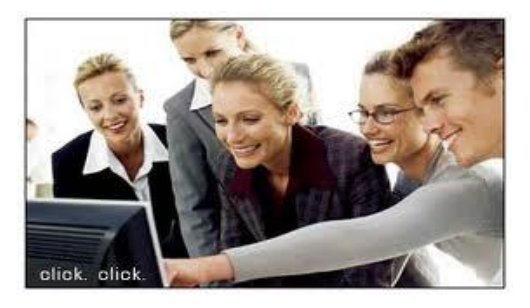

x

П

- The ID is the queue
- The queue address is the same
- Choose a description that best describes the queue
- For Timers leave all defaults except for agent RNA time – if you need the call to roll over to the agents voice mail, make sure the RNA time is set beyond the time needed to roll into voice mail
- Leave all remaining defaults

#### vueue Configuration

| _ Identity                            |        | Behaviour                                              |
|---------------------------------------|--------|--------------------------------------------------------|
| ID                                    | 800301 | Overflow address                                       |
| Queue Address 800301                  |        | Out-Of-Service overflow address                        |
| Description Ext 101s IB Overflo       | w      | Overflow on group busy immediately                     |
|                                       |        | Round-Robin group                                      |
| Timers-                               |        | Allow Immediate blend or transfer for outbound agents  |
| NOTE: All timer values are in seconds | 15     | Queue priority relative to other<br>queues in campaign |
| Agent RNA time (sec)                  | 13     | SLA Time To Answer (sec) 15                            |
| Overflow time                         | 60     | CLA Percentage Answer                                  |
| Queue time warning threshold          | 20     |                                                        |
| Queue time error threshold            | 40     | In-Queue Messaging                                     |
| Queue une enor unesnoid               |        | Queue entry (mandatory)                                |
| Timed reminder interval               | 0      | Queue busy on entry greeting                           |
| Application Routing                   |        | Queue Hold Music Loop                                  |
| Allow application to determine route  |        | Queue timed reminder greeting                          |
| App Route timeout (sec)               | 5      | OK Cancel                                              |

## Continue...

• The agent entries need set up now –

• Go to the Agent names section under

\_tenantConfig/default/Age nt Names

- First modify the outbound entry already entered
- Find the user entry and open

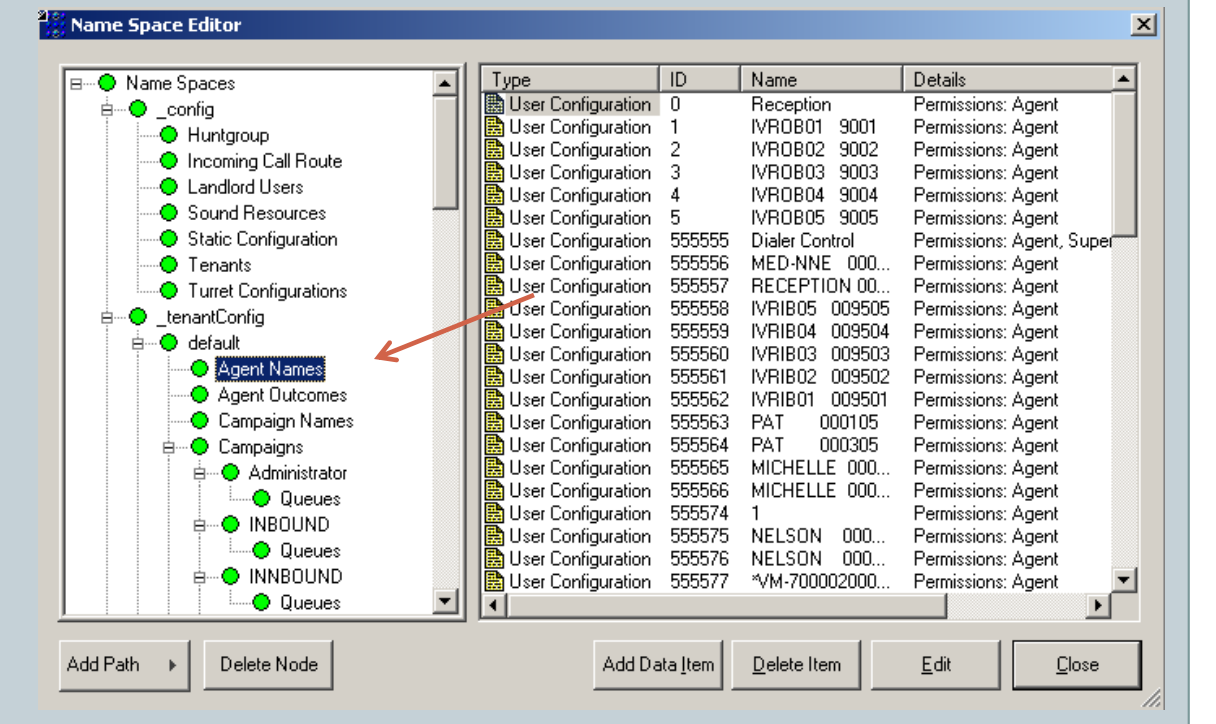

## Continue...

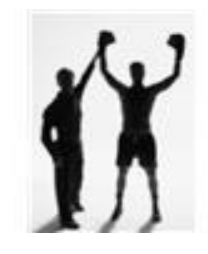

Re-verify that the Agent identifier field is correct
If this is the correct entry, then move down to the Station properties section and check the field 'Auto-Accept transfers initiated by agent'
Add the new 'blended

QUANTRAX CORPORATION INC.

transfer' queue created earlier in the 'queue' window on the right

• To enter the queue – just enter the number and then click ok

| vser Editor                                        |         | ×                                                                                                    |
|----------------------------------------------------|---------|----------------------------------------------------------------------------------------------------|
| - Identity                                         | Queues- |                                                                                                    |
| Resource ID 555565                                 | •       | Queue memberships entered here are processed<br>for the agent on logon, and also on queue start.<br>This is a convenient alternative to using the |
| Agent Identifier MICHELLE 000101                   |         | CallGem API                                                                                                    |
| Password                                           | 200101  |                                                                                                    |
| Agent identifier authenticated by Operating System |         |                                                                                                    |
| Permissions                                        |         |                                                                                                    |
| User 🔽 Job Control                                 |         |                                                                                                    |
| 🗖 Supervisor 🗖 Campaign Admin                      |         |                                                                                                    |
| Configuration                                      |         |                                                                                                    |
| System                                             |         |                                                                                                    |
| Super User                                         |         |                                                                                                    |
| Station Properties                                 |         | <b>_</b>                                                                                                    |
| Station nailed up on logon                         |         |                                                                                                    |
| Auto-Accept transfers initiated by agent 🔽 💆       | K       |                                                                                                    |
| Record all calls for this agent                    |         | OK Cancel                                                                                                    |

## Continue...

**NOTE –** Regarding Agent names. Voice mail extension entries are created automatically by the system and appear immediately when entered through valid extensions. However, OB and IB extensions, while they are created automatically, DO not appear in Agent names until the agent logs in and after you recycle the Softdial Control Center. So -- the outbound entry may not be set up. If it is not set-up you will need to have the agent log into the dialer using their correct extension. Then recycle the Softdial Control Center - *while services are running*. Re-check Agent names for the OB entry, then update the entry. (Make sure the extension you need is already set-up in I-Tel, Valid extensions)

## Continue...

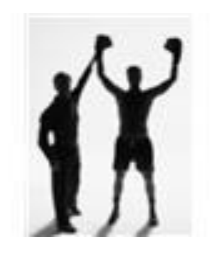

Open the inbound entry
If this is the correct entry, then move down to the Station properties section and check the field 'Auto-Accept transfer s initiated by agent'
click ok to update

| N | ser Editor                                         |    |         | ×                                                                                                    |
|---|----------------------------------------------------|----|---------|----------------------------------------------------------------------------------------------------|
| Ì | _ Identity                                         | ٦۵ | )ueues- |                                                                                                    |
|   | Resource ID 555566                                 |    |         | Queue memberships entered here are processed<br>for the agent on logon, and also on queue start.<br>This is a convenient alternative to using the |
|   | Agent Identifier MICHELLE 000301 🔌                 |    | Т.      | CallGem API                                                                                                    |
|   | Password                                           |    |         | <u> </u>                                                                                                    |
|   | Agent identifier authenticated by Operating System |    |         |                                                                                                    |
|   | Permissions                                        |    |         |                                                                                                    |
|   | 🔽 User 🔲 Job Control                               |    |         |                                                                                                    |
|   | 🗖 Supervisor 🗖 Campaign Admin                      |    |         |                                                                                                    |
|   | Configuration                                      |    |         |                                                                                                    |
|   | 🗖 System                                           |    |         |                                                                                                    |
|   | 🗖 Super User                                       |    |         |                                                                                                    |
|   | Station Properties                                 |    |         |                                                                                                    |
|   | Station nailed up on logon                         | K  |         |                                                                                                    |
|   | Auto-Accept transfers initiated by agent           |    |         |                                                                                                    |
|   | Record all calls for this agent                    |    |         | OK Cancel                                                                                                    |

Continue building the pieces by going to the iSeries...

QUANTRAX CORPORATION INC.

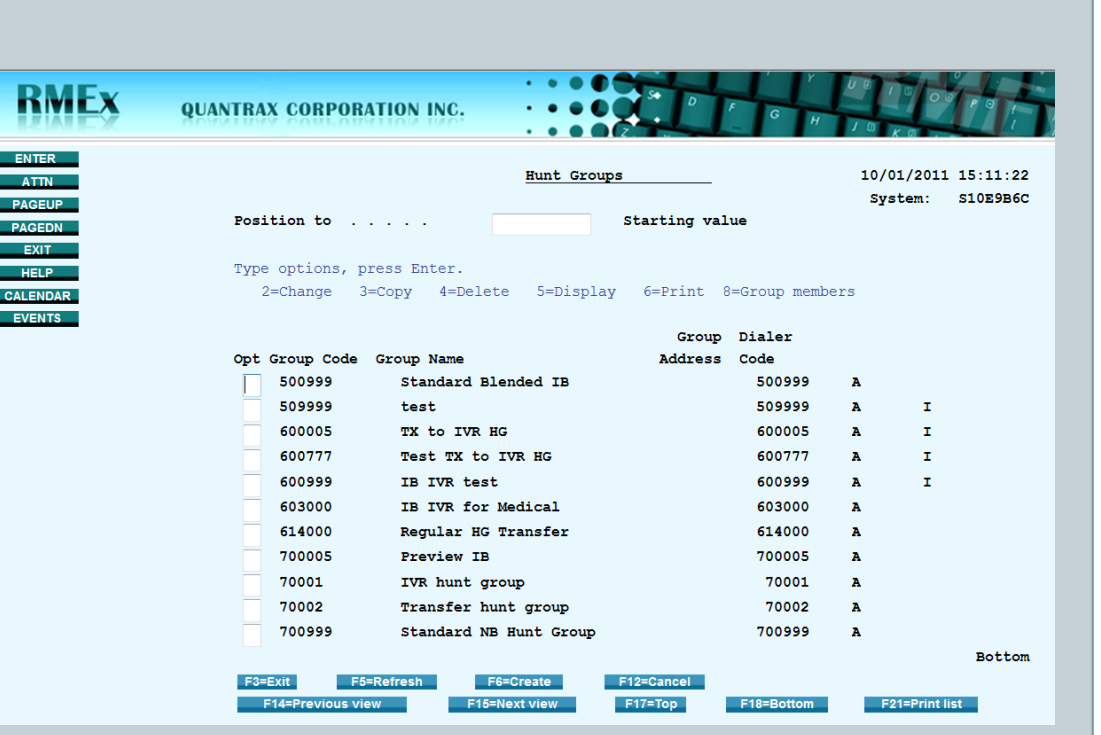

• Go to the I-Tel menu in RMEx

• Select Management options

Select hunt groups

•F 6 to create a new hunt group

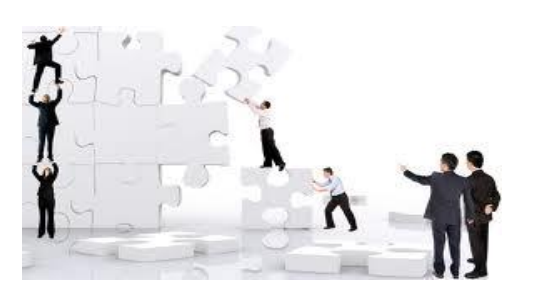

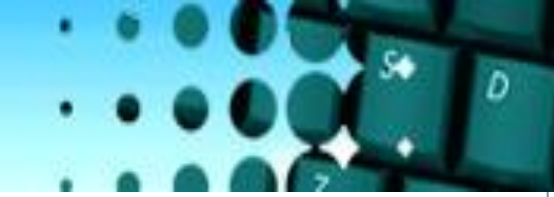

### Continue...

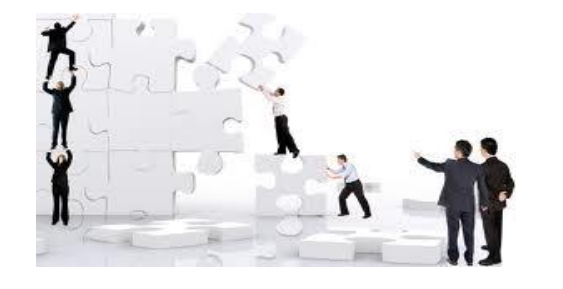

• The new transfer group code is 200101 where 101 is the outbound extension for Michelle

- The group address is the same code
- Most importantly, the inbound campaign name is INBOUND, all in caps
- fill in company code & dialer code
- Hunt group type enter a T for transfer

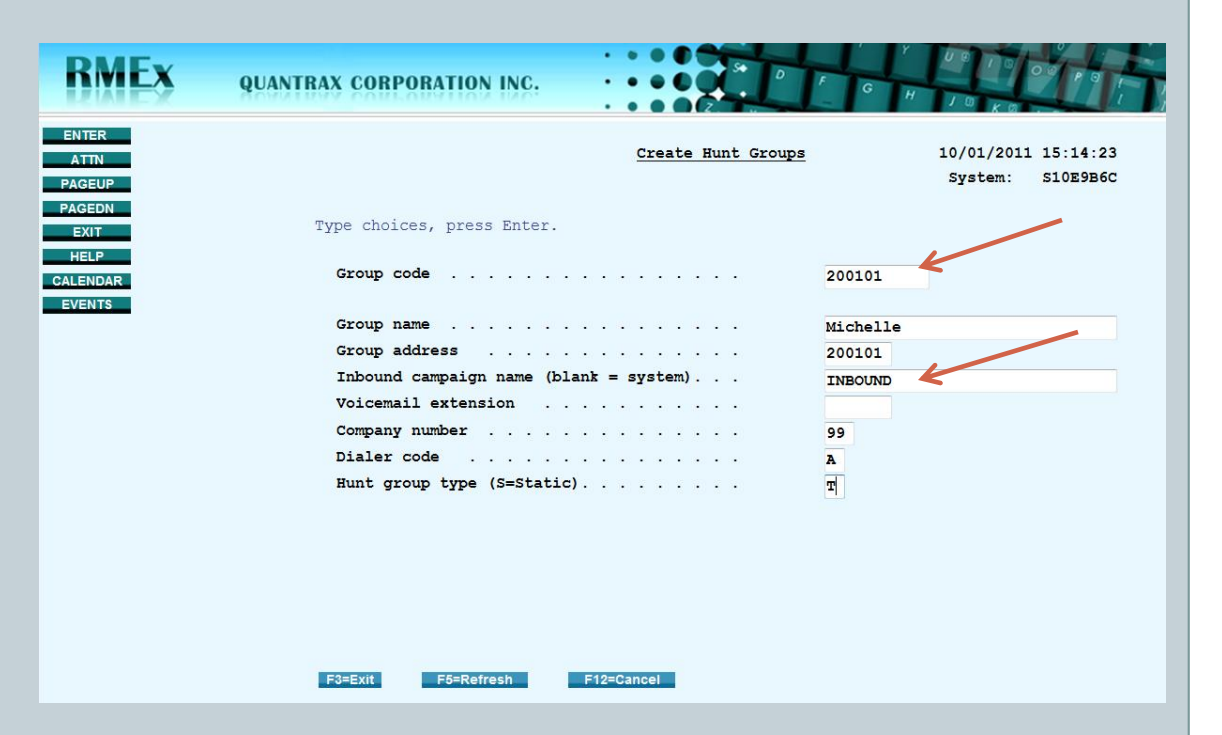

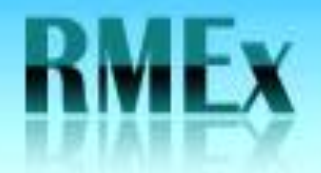

Continue...

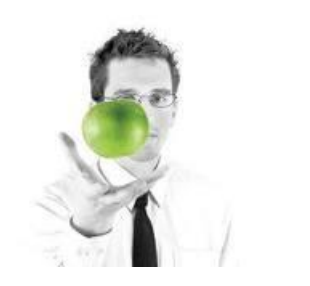

## • **Do not add any members** to the new blended transfer hunt group

QUANTRAX CORPORATION INC.

• If there are several transfer hunt groups to add, don't forget to use the copy feature

• **Recycle services when you have completed** entering the transfer hunt groups

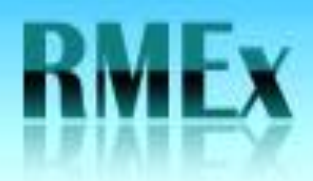

Now put your set-up into action ....

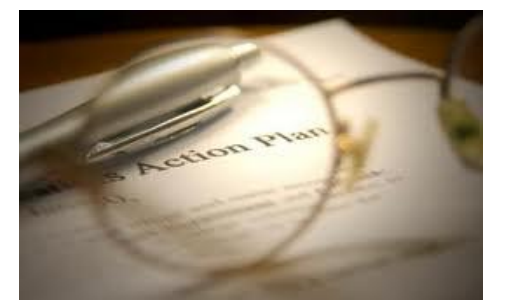

Once services have been recycled, try transferring a call!

QUANTRAX CORPORATION INC.

✤ The agent will need to do a **T tab enter** from a smart code field – the agent needs to be logged in to the dialer

Enter the *outbound extension* of the agent you need to transfer the call to

 if the predictive blended receiving agent is available – the call will come through their outbound extension

 if the agent was NOT available and you took advantage of the inbound overflow extension, the call would then go to the agents inbound extension

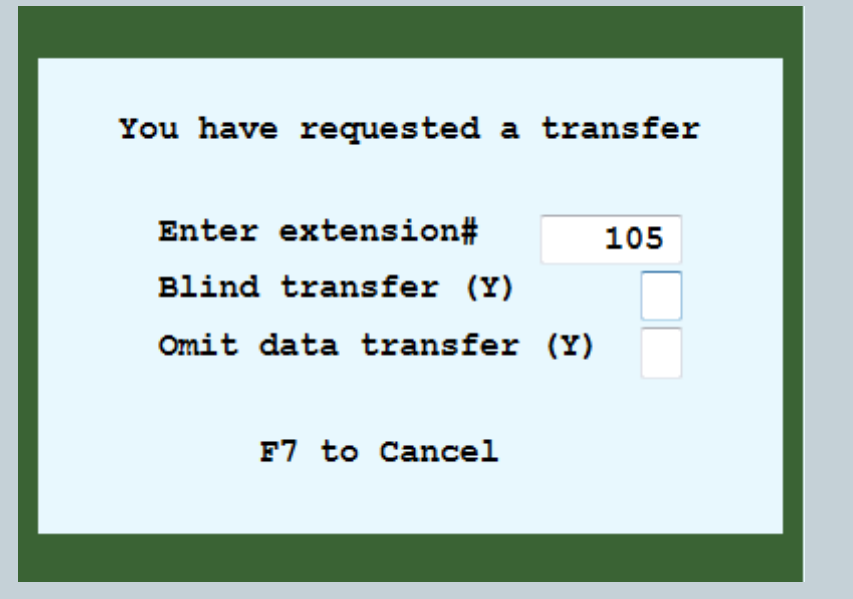

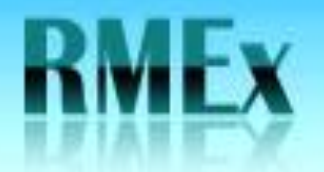

Thank you for your time!

**QUANTRAX CORPORATION INC.** 

The Quantrax team

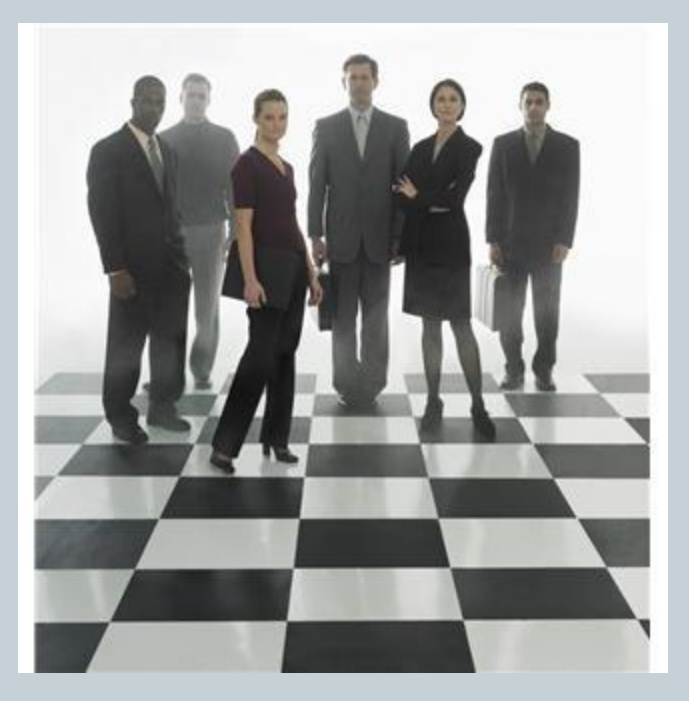

D

© Copyright 2010 – Quantrax Corporation, Inc.